#### HOWTO SETUP BSC AND USED THE PANCAKESWAP EXCHANGE.

Instruction: our INKAGOLD CRIPTO currency (IKG) can be purchased through https://pancakeswap.finance/swap, in order to make the purchase you must implement the following steps:

Network registration: BSC Mainnet

# STEP 1

| 🕒 WhatsApp 🛛 🗙 Google Tra | udu 🗴 💓 MetaMask 🛛 🙆 BNB price toc 🗙   📀 Buy/Sell Bitco 🗙                                                                        | 🍓 Intercambiar   🗙   😝 (3) Watch   Fa 🗙   💶 Como hac | er u 🗙 📔 🕂 | ~ - @ ×                                                                                                    |
|---------------------------|----------------------------------------------------------------------------------------------------|------------------------------------------------------|------------|----------------------------------------------------------------------------------------------------|
| ← → C  MetaMask   ch      | nrome-extension://nkbihfbeogaeaoehlefnkodbefgpgknn/home.html#<br># SPURT digital mone G Resultado de image M Acceso al sistema 4 | ݢ Consulta RUC 💶 4:44 Reproduciend 🔇 💝 ILAF - H      | lome       | <ul> <li>⇒ ⇒ </li> <li>⇒ </li> <li>⇒ </li> <l< td=""></l<></ul> |
|                           | 🛒 METAMASK                                                                                                    |                                                      | ê.         | HE                                                                                                    |
|                           | Brian zevo<br>Oxe8b884                                                                                                    | llos<br>©                                            | 1          |                                                                                                    |
|                           | \$                                                                                                    |                                                      |            |                                                                                                    |
|                           | 0 BN                                                                                                    | В                                                    |            |                                                                                                    |
|                           | Comprar Enviar                                                                                                    | Canjear                                              |            |                                                                                                    |
|                           | Activos                                                                                                    | Actividad                                            |            |                                                                                                    |
|                           | 📀 о вив                                                                                                    |                                                      | >          |                                                                                                    |
|                           | 30000000 IKG                                                                                                    |                                                      | >          |                                                                                                    |
| 🖻 p1.jpeg 🔷               | click2.png     click hier.jpg                                                                                                    | 🖻 m1.jpg 🔷 ^                                         |            | Show all X                                                                                                    |
| 🖶 🔎 🖽 🖸 🚺                 | 📄 🧑 MetaMask - Go 🛜 Skype [3] 🐖 Instrucción - C                                                                                  | 🐖 Contract addres 📙 Capturas de pa 📫 INKA            | GOLD A     | ∧ ENG 3:19 PM                                                                                                    |

### STEP 2

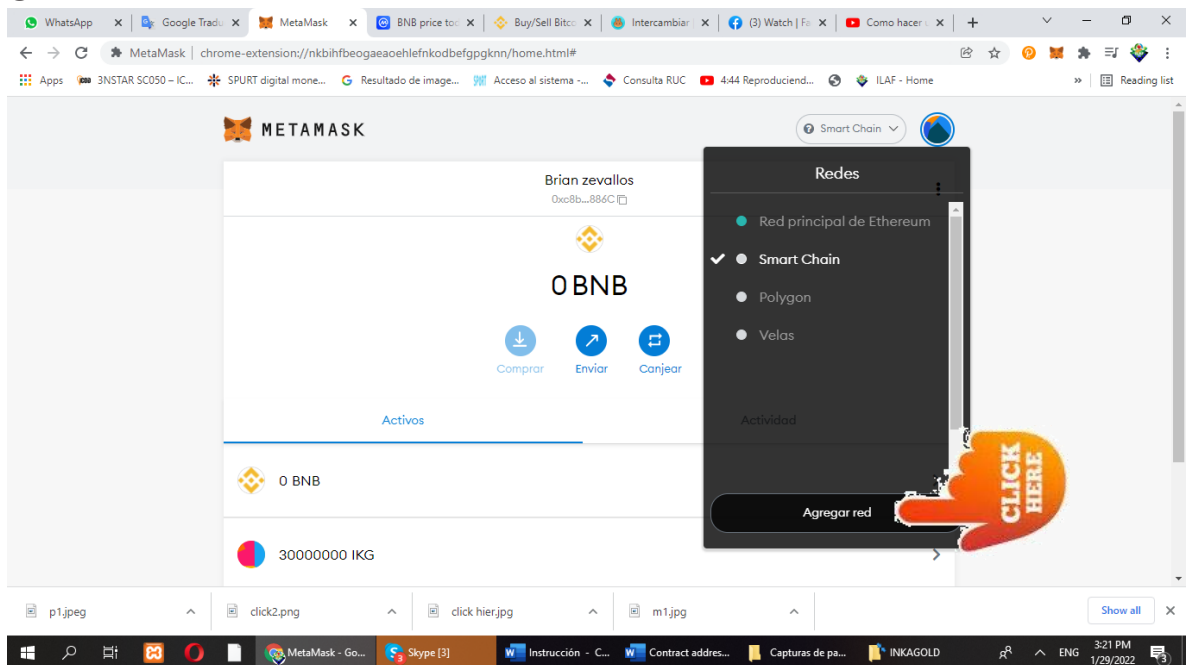

# STEP 3

| General                   | Redes > Add a network                                                                  |                                                                                                | * |  |
|---------------------------|----------------------------------------------------------------------------------------|------------------------------------------------------------------------------------------------|---|--|
| Avanzado<br>Contactos     | 1 Un proveedor de red malintencionado pu<br>registrar su actividad de red. Agregue sol | iede mentir sobre el estado de la cadena de bloques y<br>lo redes personalizadas de confianza. |   |  |
| Seguridad y<br>privacidad | Nombre de la red                                                                       | Nueva dirección URL de RPC                                                                     |   |  |
| Alertas<br>Redes          | '<br>Identificador de cadena 💿                                                         | Símbolo de moneda (Optional)                                                                   |   |  |
| Experimental<br>Acerca de | Dirección URL del explorador de bloque                                                 | s                                                                                              |   |  |
|                           | (Optional)                                                                             |                                                                                                |   |  |
|                           | Cancelar Gu                                                                            |                                                                                                |   |  |

# STEP 3.1.

| uno de ellos y luego hacer clic gua | ETAMASK                                                                                                    | NOTA: En los cuadros debe llenar la información que indica en cada |  |  |  |
|-------------------------------------|----------------------------------------------------------------------------------------------------|--------------------------------------------------------------------|--|--|--|
| CONFIGURACION                       |                                                                                                    |                                                                    |  |  |  |
| General                             | Redes> Add a Netw                                                                                                    | ork                                                                |  |  |  |
| Avanzado                            | Un proveedor de red malintencionado puede mentir sobre el estado de la cadena de bloques y registrar su actividad de red. Agregue solo redes personalizadas |                                                                    |  |  |  |
| Contactos                           | Nombro do lo rod                                                                                                    | Nueve dirección UDL de DDC                                         |  |  |  |
| Seguridad y privacidad              | Nombre de la red                                                                                                    |                                                                    |  |  |  |
| Alertas                             | BSC Mainnet                                                                                                    | https://bsc-dataseed1.binance.org/                                 |  |  |  |
| Redes                               | Identificador de cade                                                                                                    | na Símbolo de moneda(Optional)                                     |  |  |  |
| Experimental                        | 56                                                                                                    | BNB                                                                |  |  |  |
| Acerca de                           | Dirección URL del ex                                                                                                    | lorador de bloques(Optional)                                       |  |  |  |
| Redes> https://bscscan.com/         |                                                                                                    |                                                                    |  |  |  |
| Add a network                       | CANCELAR                                                                                                    | SAVE                                                               |  |  |  |

|                      |                                                                              | N                                           | letaMask                                                                                                    |                                                                                                    |                                                                                                    |          |                                                                                                    |
|----------------------|------------------------------------------------------------------------------|---------------------------------------------|----------------------------------------------------------------------------------------------------|----------------------------------------------------------------------------------------------------|----------------------------------------------------------------------------------------------------|----------|----------------------------------------------------------------------------------------------------|
| A S K 🐹              |                                                                              |                                             |                                                                                                    |                                                                                                    | ③ Smart Ch                                                                                                    | ain      | (                                                                                                    |
|                      | J<br>0x                                                                      | onathan<br>385F93F 🗇                        |                                                                                                    |                                                                                                    |                                                                                                    | •        |                                                                                                    |
|                      |                                                                              | ٢                                           |                                                                                                    |                                                                                                    |                                                                                                    |          |                                                                                                    |
|                      | 0.01                                                                         | 33 BI                                       | NB                                                                                                    |                                                                                                    |                                                                                                    |          |                                                                                                    |
|                      |                                                                              |                                             |                                                                                                    |                                                                                                    |                                                                                                    |          |                                                                                                    |
|                      | Comprar                                                                      | Enviar                                      | Canjear                                                                                                    |                                                                                                    |                                                                                                    |          |                                                                                                    |
| Activos              |                                                                              | _                                           |                                                                                                    | Actividad                                                                                                    | 1                                                                                                    |          |                                                                                                    |
| 0.0133 BNB           |                                                                              |                                             |                                                                                                    |                                                                                                    |                                                                                                    | >        |                                                                                                    |
| 300000950387.915 IKG |                                                                              |                                             |                                                                                                    |                                                                                                    | >                                                                                                    |          |                                                                                                    |
| 0 USDT               |                                                                              |                                             |                                                                                                    |                                                                                                    |                                                                                                    | >        |                                                                                                    |
| 276563391.087 S      | PU                                                                           |                                             |                                                                                                    |                                                                                                    |                                                                                                    | >        |                                                                                                    |
|                      | Don't s                                                                      | ee your to                                  | ken?                                                                                                    |                                                                                                    |                                                                                                    |          |                                                                                                    |
|                      | A S K S Activos<br>0.0133 BNB<br>300000950387.9<br>0 USDT<br>276563391.087 S | LINE SET SET SET SET SET SET SET SET SET SE | A S K SING<br>Jonathan<br>0x385F93F []<br>0x385F93F []<br>0.0133 BNB<br>0.0133 BNB<br>300000950387.915 IKG<br>0 USDT<br>276563391.087 SPU<br>Don't see your tol | ASKESS<br>Jonathan<br>0x385F93F<br>0.0133 BNB<br>Comprar Enviar Canjear<br>Activos<br>0.0133 BNB<br>300000950387.915 IKG<br>0 USDT<br>276563391.087 SPU<br>Don't see your token? | ASK<br>Jonathan<br>0x385F93F<br>O.OI333 BNB<br>Comprar Enviar Canjear<br>Activos Actividad<br>0.0133 BNB<br>300000950387.915 IKG<br>0 USDT<br>276563391.087 SPU<br>Don't see your token? | MetaMask | SKEE  Substantian  Substantian |

¿Necesita ayuda? Comuníquese con Soporte de MetaMask

chrome-extension://nkbihfbeogaeaoehlefnkodbefgpgknn/home.html#

Once you have finished the configuration of BSC Mainnet, you have to deposit in your wallet BNB coin, you can buy in <u>https://www.binance.com/en</u>

after you have in stock the BNB COIN. Transfer the BNB to your Metamask wallet, when your wallet has a BNB balance, you have to open the page:

<u>https://pancakeswap.finance/swap</u> and connect or synchronize your metamask wallet giving authorization in your metamask wallet.

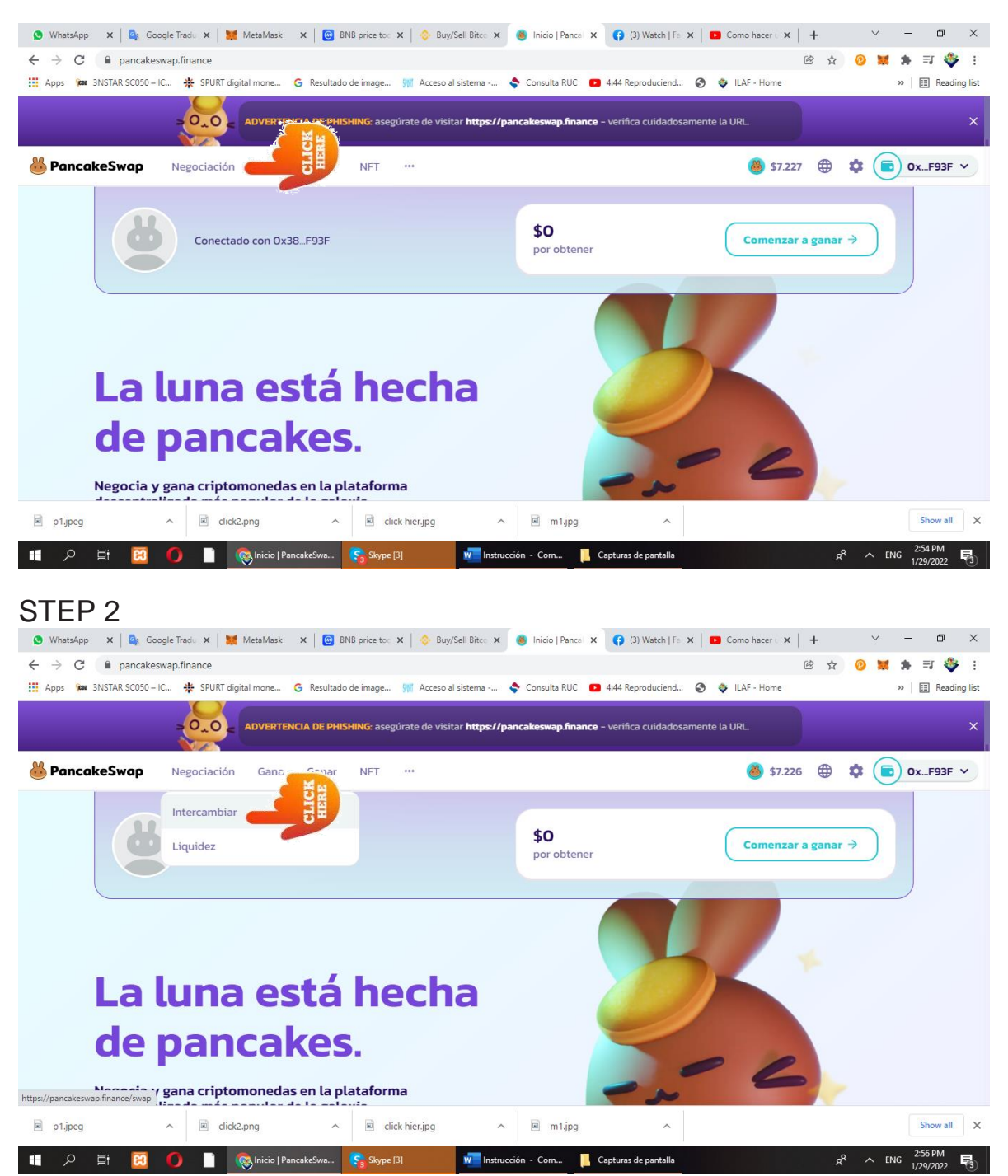

## STEP 1

STEP 3 the system ask you that you need to connect to your wallet. And give authorization to CONNECT.

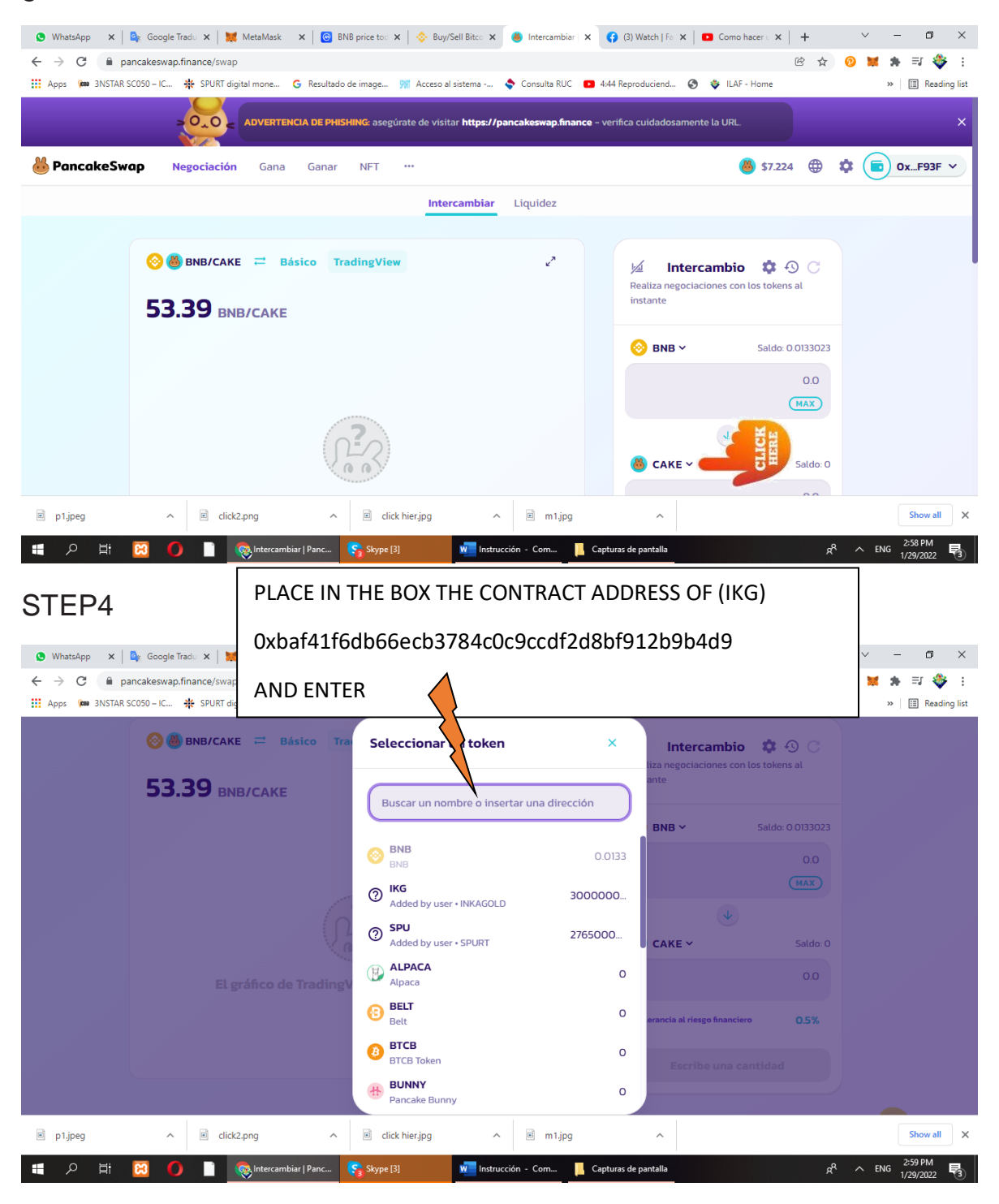

### STEP 5

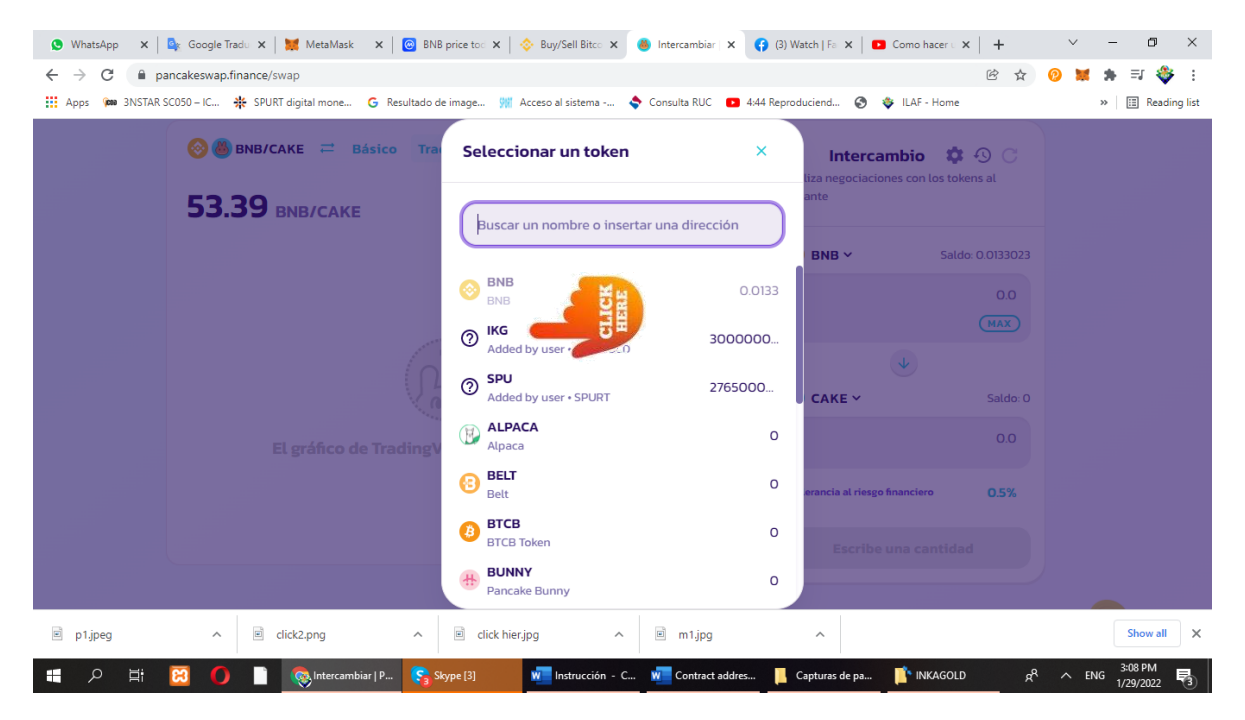

### STEP 6

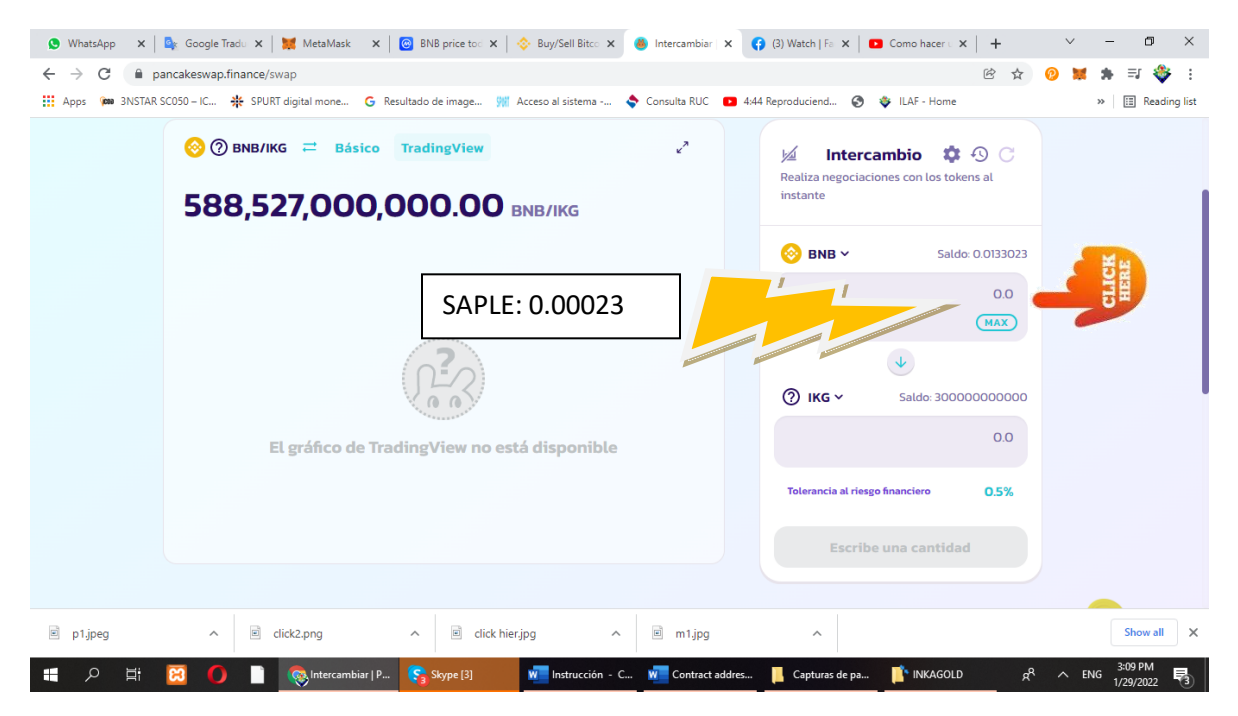

## STEP 7

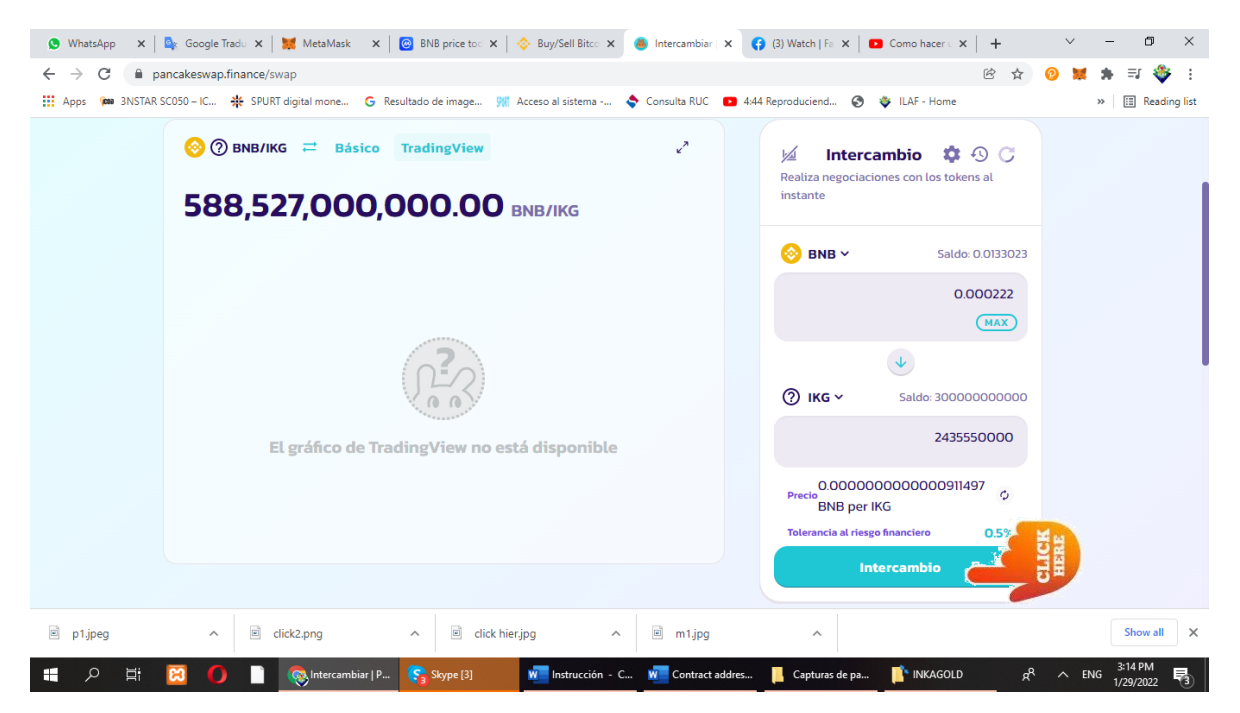

#### End